Краткое руководство пользователя HTC Arrive 7 Pro

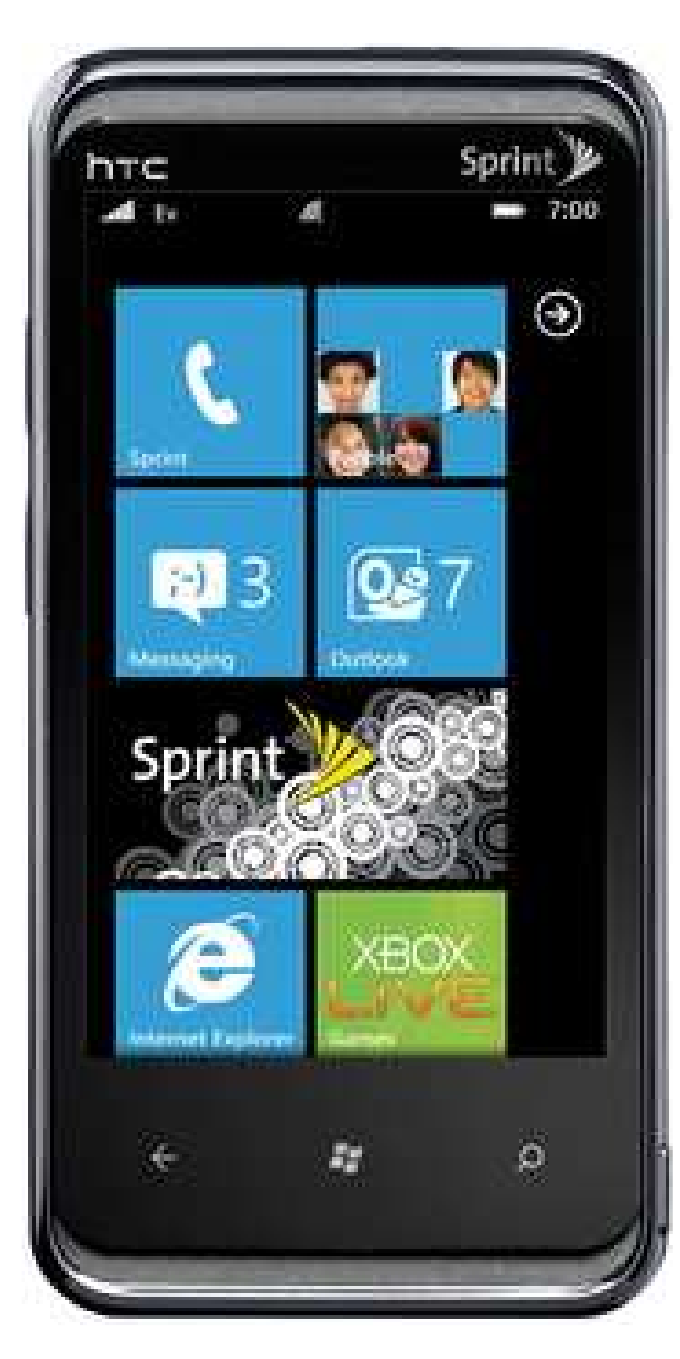

Общий вид терминала

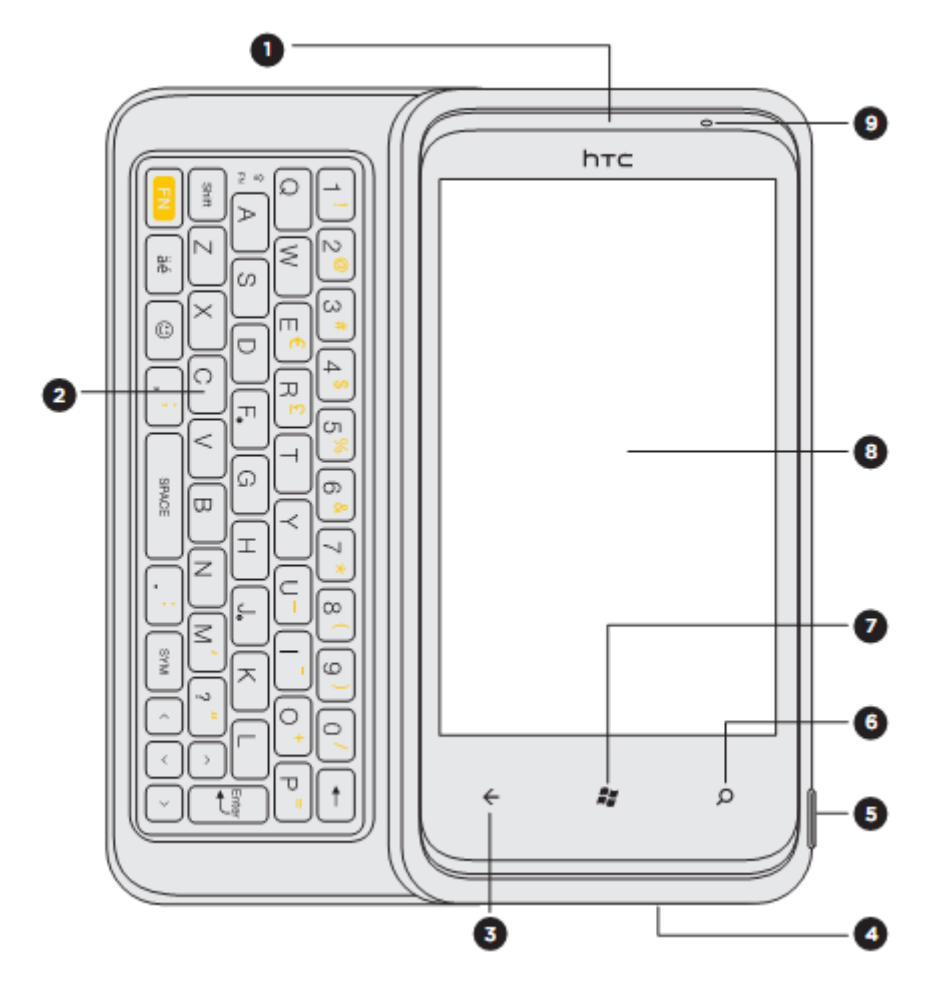

- 1. Наушник 2. Клавиатура QWERTY
- 3. НАЗАД
- 4. Микрофон
- 5. Кнопка включения камеры
- 6. ПОИСК
- 7. Кнопка «Пуск»
- 8. Сенсорный экран
- 9. Уведомляющий индикатор

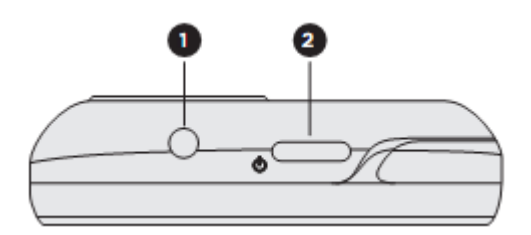

- 1. Разъем для подключения наушников
- 2. Кнопка питания телефона

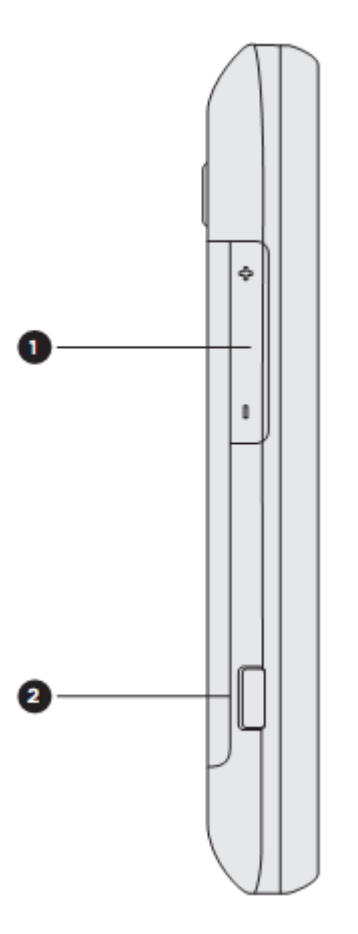

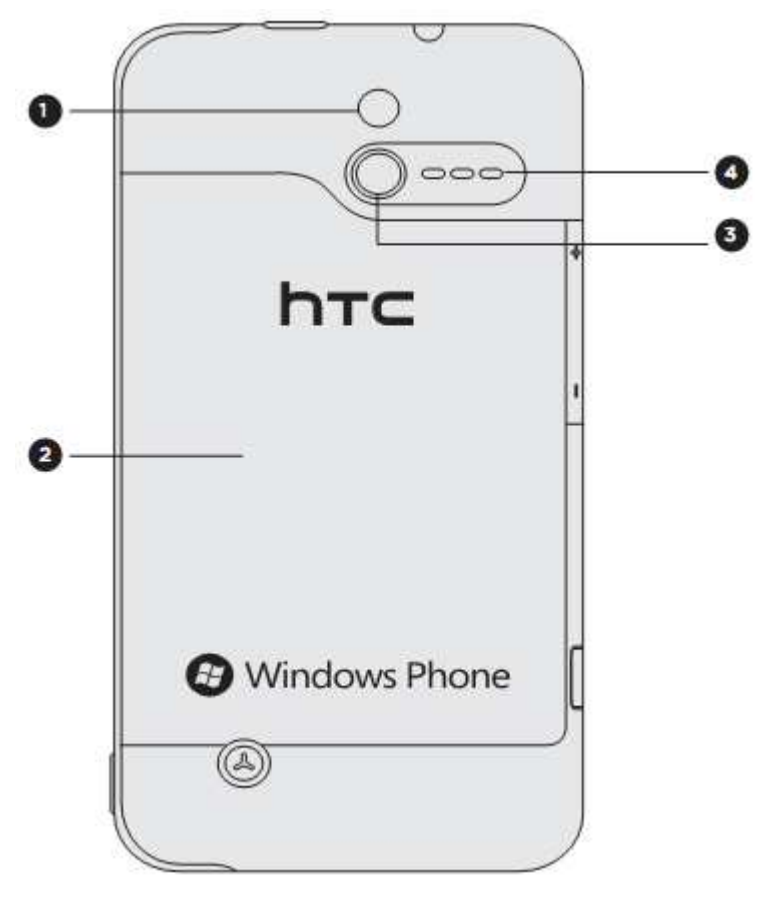

- 1. Вспышка
- 2. Задняя крышка
- 3. 5-ти мегапиксельная камера
- 4. Динамик

- 1. Кнопки регулировки громкости
- 2. USB-порт

### Жесты пальцами

#### Нажатие.

Чтобы ввести текст с клавиатуры, выбрать элементы на экране, например значки приложений и настроек, или нажать экранные кнопки, используйте легкое нажатие пальцем.

#### Нажатие и удержание.

Чтобы открыть доступные варианты выбора для элемента (например, для контакта или ссылки на веб-странице), просто нажмите на этот элемент и удерживайте его.

#### Проведение пальцем или сдвигание.

Это значит быстро "протащить" палец, не отпуская, поперек экрана по горизонтали или по вертикали.

#### Перетаскивание.

Перед перетаскиванием нажмите пальцем на нужный элемент и не отпускайте его. Во время перетаскивания не отрывайте палец от экрана, пока не дойдете до нужного места.

#### Рывки.

Рывки по экрану аналогичны проведению пальцем, но в этом случае двигать пальцем нужно быстрыми легкими рывками. Это движение пальцем всегда делается в вертикальном направлении, например при прокрутке списка контактов или сообщений.

#### Поворот.

Для большинства экранов можно автоматически менять ориентацию с книжной на альбомную, поворачивая HTC Arrive 7 Pro в нужную сторону. При вводе текста можно повернуть HTC Arrive 7 Pro горизонтально, чтобы использовать более крупную клавиатуру.

#### Щипки.

В некоторых приложениях, таких как Галерея или веб-браузер, сдвигая или раздвигая два пальца (например, большой и указательный) щипковыми движениями на экране, можно делать просматриваемое изображение или веб-страницу крупнее или мельче.

### Начальный экран

Ваш Начальный экран — это место, где Вы сами создаете свой HTC Arrive 7 Pro. На нем имеется виджет, часы, а также содержатся ярлыки на ваши избранные приложения. Экран также отображает время и погоду в вашем городе. Вы можете добавить свои любимые приложения, ярлыки, папки и виджеты, чтобы они всегда были под рукой.

### Регулировка громкости

Регулировка параметра "Громкость звонка" изменяет уровень громкости звонка, а регулировка параметра "Громкость мультимедиа" изменяет уровень громкости звуковых уведомлений и громкость воспроизведения музыки или видеозаписей.

### Регулировка громкости звонка

Чтобы отрегулировать громкость звонка до нужного уровня, нажимайте кнопку УВЕЛИЧЕНИЕ ГРОМКОСТИ или УМЕНЬШЕНИЕ ГРОМКОСТИ. На экране появится окно, в котором будут показаны текущие уровни громкости.

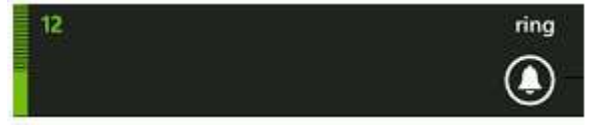

#### Регулировка громкости динамика для вызовов

Во время вызова нажимайте кнопку УВЕЛИЧЕНИЕ ГРОМКОСТИ или УМЕНЬШЕНИЕ ГРОМКОСТИ.

#### Регулировка громкости мультимедиа

Для регулировки громкости во время прослушивания музыки или просмотра видео нажимайте кнопки УВЕЛИЧЕНИЕ ГРОМКОСТИ или УМЕНЬШЕНИЕ ГРОМКОСТИ. На экране появится окно, в котором будет показан уровень громкости.

#### Спящий режим

Спящий режим экономит заряд аккумулятора посредством перевода HTC Arrive 7 Рго в состояние низкого потребления энергии при отключенном дисплее. Он также предотвращает случайное нажатие кнопок, когда HTC Arrive 7 Рго находится в вашей сумке. При этом Вы продолжаете принимать сообщения и вызовы.

#### Переход в спящий режим

Кратковременно нажмите кнопку ПИТАНИЕ, чтобы выключить дисплей и перевести устройство в спящий режим. Кроме того, HTC Arrive 7 Pro автоматически переходит в спящий режим, если оно находится определенное время в режиме ожидания.

#### Выход из спящего режима

Для вывода устройства HTC Arrive 7 Рго из спящего режима вручную нажмите кнопку ПИТАНИЕ. Необходимо разблокировать экран. Устройство HTC Arrive 7 Рго автоматически выходит из спящего режима при поступлении входящего вызова.

### Разблокировка экрана

Чтобы разблокировать экран, перетащите кольцо или зеленую панель вверх.

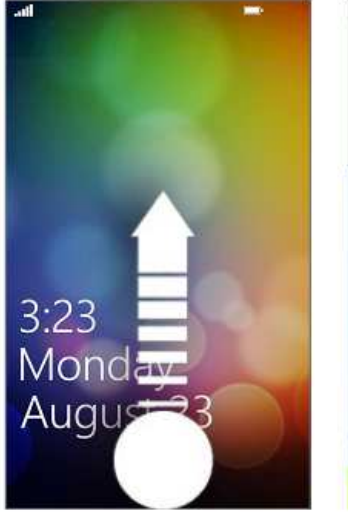

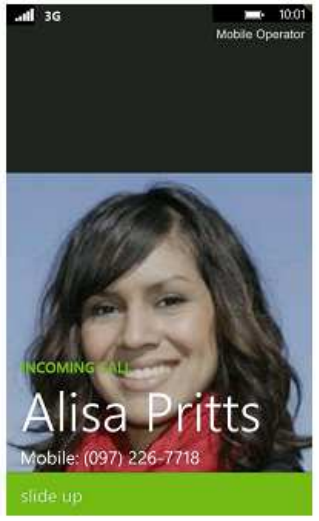

### Настройка аккаунтов учетных записей

- 1. На начальном экране нажмите
- 2. Перейдите в Settings > email & accounts.

3. Нажмите «add an account» и выберите тип аккаунта, который Вы хотите настроить.

4. Введите Ваши учетные данные.

### Выбор рингтона для входящего звонка

1. На начальном экране нажмите

- 2. Перейдите в Settings > ringtones & sounds.
- 3. Перейдите в Ringtone box.
- 4. Выберите нужный Вам рингтон.

### Выполнение вызова на экране набора номера

Вы можете либо просто набрать номер, либо воспользоваться функцией Интеллектуальный набор номера для поиска и набора номера сохраненного контакта или номера из журнала вызовов.

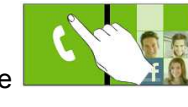

1. На Начальном экране нажмите

2. Нажмите 🕮;

3. Введите номер телефона и нажмите «Call».

### Ответ на вызов

Выполните одно из следующих действий.

1. Нажмите «Answer».

2. Если при поступлении вызова дисплей отключен, появится экран блокировки. Перетащите зеленую панель вверх, чтобы разблокировать экран и ответить на вызов.

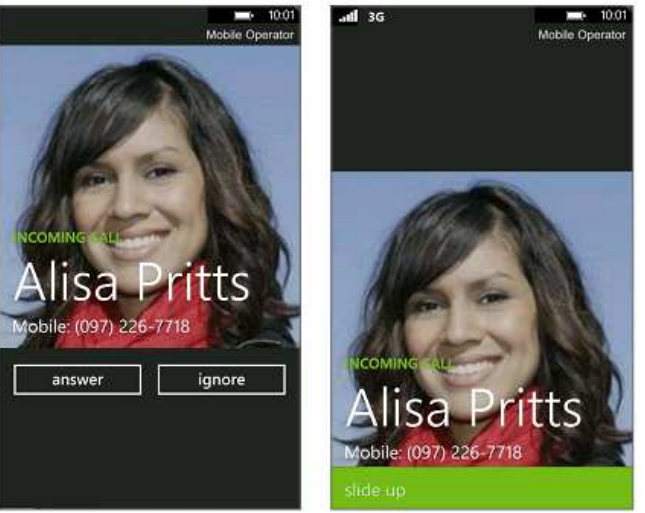

### Отклонение вызова

Выполните одно из следующих действий.

1. Нажмите «Ignore».

2. Если при поступлении вызова дисплей отключен, появится экран блокировки. Перетащите зеленую панель вверх, чтобы разблокировать экран и проигнорировать вызов.

### Завершение вызова

Чтобы завершить вызов на экране вызова нажмите «End call».

### Журнал вызовов

Используйте Журнал вызовов для проверки пропущенных и принятых вызовов, а также набранных вами номеров.

На домашнем экране выберите «Phone» (телефон), в открывшемся списке выберите нужный номер, на который Вы ранее звонили или, наоборот, пропустили вызов.

### Сохранение номера из журнала вызовов

1.На домашнем экране выберите «Phone» (телефон)

2.В открывшемся списке выберите нужный номер, который необходимо сохранить.

3.Нажмите кнопку 🖲, а затем «new contact».

4. Отредактируйте номер, выберите тип номера, если это необходимо, и нажмите 🕑

Введите имя контакта и другую дополнительную информацию.

Нажмите 🖲, чтобы сохранить контакт.

# Очистка журнала вызовов

Чтобы удалить номер или имя из журнала, нажмите и удерживайте данный контакт, затем выберите «delete item»

Чтобы очистить полностью журнал вызовов, удерживайте панель

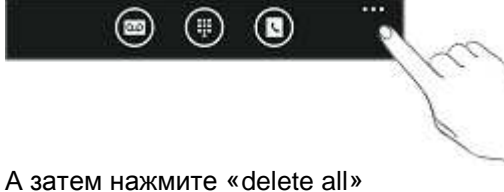

### Добавление нового контакта

1. На Начальном экране нажмите

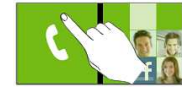

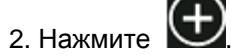

3. Выберите аккаунт, с которым необходимо синфхронизировать информацию о добавляемом контакте.

4. Введите информацию о контакте.

Нажмите 🖲, чтобы сохранить контакт.

# Открытие приложения Сообщения

Оставайтесь на связи с теми, кто для вас много значит. Используйте приложение Сообщения для написания и отправки текстовых (SMS) сообщений.

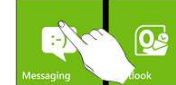

Откроется экран "Все

На Начальном экране нажмите сообщения", на котором все ваши отправленные и полученные сообщения аккуратно сгруппированы по беседам, именам контактов или номерам телефонов.

Прокрутите список бесед вверх или вниз, проведя пальцем по экрану. Нажмите на имя или номер контакта, чтобы просмотреть обмен сообщениями.

Отправка текстового сообщения (SMS)

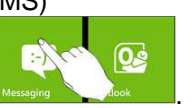

1. На Начальном экране нажмите

2. Нажмите 🕀

3. Укажите одного или нескольких получателей.

4. Нажмите на поле с надписью «type a message», а затем введите свое сообшение.

5. Нажмите 🖳 чтобы отправить сообщение.

# Снятие задней крышки

Снимите заднюю крышку, чтобы получить доступ к гнезду карты памяти, при этом обязательно выключайте HTC Arrive 7 Рго перед снятием задней крышки.

1. Крепко держите HTC Arrive 7 Рго лицевой панелью вниз.

2. Большими пальцами нажмите на заднюю крышку, чтобы разблокировать ee.

3. Пальцем поднимите заднюю крышку с нижней стороны, чтобы снять ее.

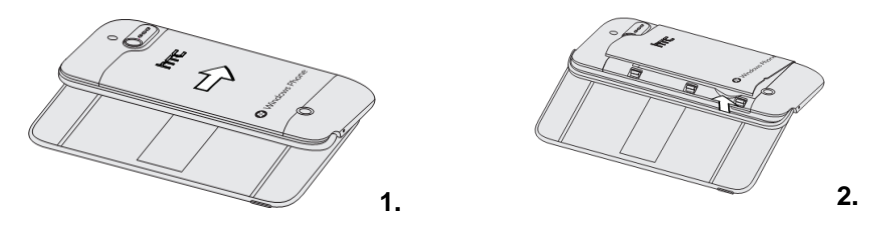

# Установка задней крышки на место

Антенны Вашего телефона расположены под задней крышкой. Чтобы обеспечить наилучший сигнал для вызовов, подключения для передачи данных и GPS-навигации, убедитесь, что задняя крышка плотно прилегает к телефону.

1. Расположите зубцы под задней крышкой напротив пазов на корпусе телефона.

2. Большими пальцами нажмите на заднюю крышку, а затем прижмите ее до фиксации.

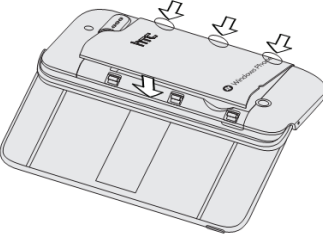

Фиксация задней крышки на месте подтверждается щелчком.

#### Установка и снятие аккумуляторной батареи.

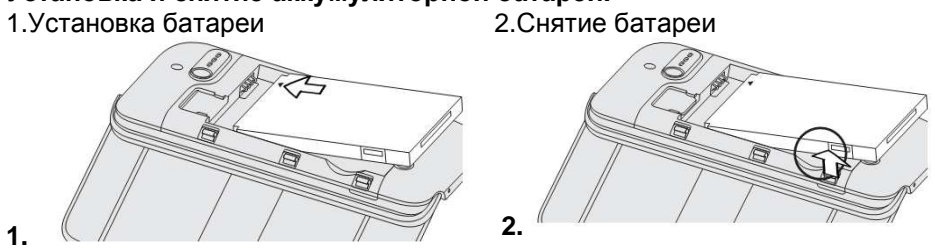

### Заряд аккумуляторной батареи.

Внимание: При зарядке новой аккумуляторной батареи рекомендуется произвести 3 цикла полной зарядки/полной разрядки батареи для получения большего времени работы аккумуляторной батареи в дальнейшем.

- Для увеличения срока службы батареи её необходимо периодически полностью разряжать. Заряжать батарею можно по мере необходимости, это не сказывается на емкости батареи.

Чтобы зарядить батарею:

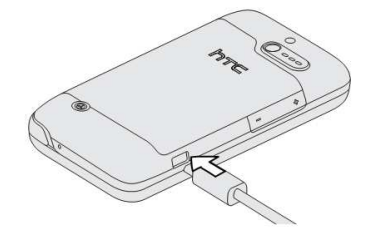

- Включите зарядное устройство в электрическую сеть 220 вольт. - Вставьте соединительный шнур в терминал. Заряжайте терминал не менее 2-х часов.

- После того, как заряд батареи будет полон, выключите зарядное устройство из сети. В связи с нестабильным напряжением в сети, рекомендуется включать зарядное устройство

(ЗУ) в сеть через стабилизатор напряжения.

- Если заряд не происходит, предоставьте терминал и батарею для ремонта. Наличие ЗУ и документов на терминал обязательно.

### Категорически запрещается:

- отключать батарею от терминала, не выполнив правильную процедуру выключения телефона;

- отключать батарею от терминала во время дозвона и в режиме разговора;
- подключать зарядное устройство от автомобиля во время разговора;
- подключать зарядное устройство от автомобиля к терминалу без батареи;

- включать зарядные устройства в сетевую розетку с подгоревшими или ослабленными контактными клеммами;

- входить и пользоваться пунктом меню, содержащим системные настройки оператора и завода изготовителя.

Всегда отключайте зарядное устройство от сети питания после зарядки батареи.

Компания «Интерднестрком» снимает с себя гарантийные обязательства за несоблюдение пользователем вышеперечисленных пунктов.

# Дополнительные функции

Услуги активируются оператором связи по заявке клиента.

**1. Автоматическое Определение Номера (АОН)**. Номер звонящего высвечивается на экране терминала.

**2. Ожидание вызова.** Не прерывая текущего разговора, можно принять ещё один звонок. О втором вызове известят короткие звуковые сигналы. На экране отобразится номер второго абонента. Выбор абонента осуществляется нажатием [Talk] или [Send]. Определив приоритет, отключить одного из абонентов, нажав [End].

3. Трехсторонняя связь. Организация разговора одновременно с двумя абонентами: дозвонившись до абонента №1, набрать № тел. второго абонента и нажать [Talk] или [Send]. После ответа абонента №2 нажать [Talk] или [Send].

### 4. Переадресация вызова.

4.1. Немедленная переадресация. [\*]+[0]+[2]+[№ телефона для переадресации]+[Talk] или [Send] - включено. [#]+[0]+[2]+[Talk] или [Send] - выключено.

4.2. Переадресация по «занято». [\*]+[6]+[7]+[№ телефона для переадресации]+[Talk] или [Send] - включено. [#]+[6]+[7]+[Talk] или [Send] - выключено.

4.3. Переадресация по «нет ответа». [\*]+[6]+[1]+[№ телефона для переадресации]+[Talk] или [Send] - включено. Поступающие звонки будут переведены, если Ваш телефон не отвечает через 3-5 посылок вызова. [#]+[6]+[1]+[Talk] или [Send] - выключено.

4.4. Переадресация по «занято» и «нет ответа». [\*]+[2]+[1]+[0]+[№ телефона для переадресации]+[Talk] или [Send] - включено. [#]+[2]+[1]+[0]+[Talk] или [Send] - выключено.

5. Анти-АОН. Услуга позволяет скрывать свой номер, т.е. Ваш номер телефона не будет определяться на дисплее телефона, на который Вы звоните. Услуга платная.

### 6. Активация услуги Анти-АОН на один звонок

\*52 (номер абонента). Одновременно с вызовом активируется Анти-АОН и номер телефона абонента не определяется. Услуга платная.

**7. Деактивация услуги Анти-АОН на 1 звонок** (при заказанной услуге Анти-АОН на месяц)

\*51 (номер телефона). Одновременно с вызовом деактивируется Анти-АОН и номер телефона абонента определяется. Услуга платная.

### Дополнительные услуги сети

**Мобильный перевод.** Позволяет абонентам тарифных планов IDC и Свобода переводить денежные средства со своего лицевого счета на лицевой счет другого абонента. Для осуществления Мобильного перевода наберите номер 880 и действуйте согласно указаний автоинформатора.

Гудок. Позволяет абонентам заменить стандартный гудок ожидания на шуточную фразу или музыкальную композицию и приветствовать друзей поособенному. «Гудок» - это услуга для приятного начала любого телефонного разговора, ритм в котором Вы создаете сами по-своему вкусу. Мои номера. С услугой "Мои номера" выбирайте 3 самых важных для Вас номера и звоните на выбранные номера со скидкой до 50%. Выбрать можно номера мобильной сотовой сети IDC или телефонной сети общего пользования ПМР.

SMS/MMS пакеты. Любите общаться посредством SMS - сообщений? Тогда это предложение для Bac! Заказав SMS пакеты, Вы сможете отправлять больше сообщений, а платить – меньше. Приобрести любой SMS пакет можно непосредственно со своего телефона по номеру 888. Ограничений на количество подключаемых пакетов нет.

Вам звонили. При помощи услуги «Вам звонили» абоненту на его телефон в виде SMS-сообщения приходит информация о поступивших на его номер звонках в то время, когда его телефон был выключен, находился вне зоны действия сети или не отвечал на входящие вызовы. После включения телефона и регистрации в сети абонент получает SMS-сообщение с номерами звонивших абонентов, количеством звонков и временем последнего звонка. Абонент получает информацию о пропущенных вызовах за последние 3-е суток.

На связи. При помощи услуги «На связи» абонент, оказавшись в сети, в случае если телефон был отключен, абонент находился вне зоны доступа или не отвечал на входящий вызов, сообщает тем, кто ему не дозвонился, что он в сети, недозвонившиеся абоненты получают SMS-сообщение: «Абонент номер 77Х ХХХХХ появился в сети!»

Позвони мне. Если нет возможности оперативно пополнить счет, воспользуйтесь услугой «Позвони мне», сообщите другому абоненту, что ждете его звонка. И этот абонент получит на свой телефон сообщение с просьбой перезвонить на Ваш номер. Чтобы отправить SMS запрос наберите: 887# номер абонента IDC и нажмите кнопку вызова (send, talk и т.д.) Пример: Вы со своего телефона с номером 077XXXXXX набираете: 887#77YYYYYY [send] или 887#077YYYYYY [send] В случае успешной отправки запроса Вы услышите сообщение автоинформатора «Услуга введена», а абонент с номером 077YYYYYY получит SMS сообщение: "Абонент 077XXXXXX просит перезвонить ему"

Более подробно ознакомиться с дополнительными услугами сети Вы можете на сайте компании www.idc.md

ВНИМАНИЕ! ВСЕ ДОПОЛНИТЕЛЬНЫЕ УСЛУГИ ВЫ МОЖЕТЕ АКТИВИРОВАТЬ ЧЕРЕЗ АВТОМАТИЧЕСКУЮ СИСТЕМУ САМООБСЛУЖИВАНИЯ АБОНЕНТОВ (АССА), ПОЗВОНИВ ПО НОМЕРУ 888, ЛИБО ОБРАТИВШИСЬ В БЛИЖАЙШИЙ ЦЕНТР СВЯЗИ ГОС. ДЛЯ ЗАКАЗА ДОПОЛНИТЕЛЬНЫХ УСЛУГ В ЦЕНТР СВЯЗИ МОЖЕТ ОБРАТИТЬСЯ ТОЛЬКО АБОНЕНТ С УДОСТОВЕРЕНИЕМ ЛИЧНОСТИ.

# Краткий справочник IDC:

1199 - служба поддержки абонентов мобильной связи;

Как получить информацию о состоянии лицевого счета:

1.878 - текстовое сообщение о состоянии счета и пакете обслуживания;

**2.881** - автоответчик о состоянии счета для абонентов лимитированных пакетов обслуживания (IDC-7, IDC-15, IDC-20, IDC-30, IDC-50, IDC-Престиж, Свобода);

3.883 - сервис управления счетом для абонентов пакета «Simple»;

4.888 - Автоматическая Система Самообслуживания Абонентов (АССА)

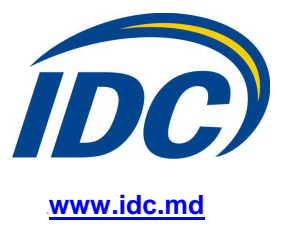